## Stacken mit dem DeepSkyStacker (Version 4.2.6)

Nach der Installation des Programms DeepSkyStacker (<u>http://deepskystacker.free.fr/german/</u>) ist dieser Startbildschirm zu sehen:

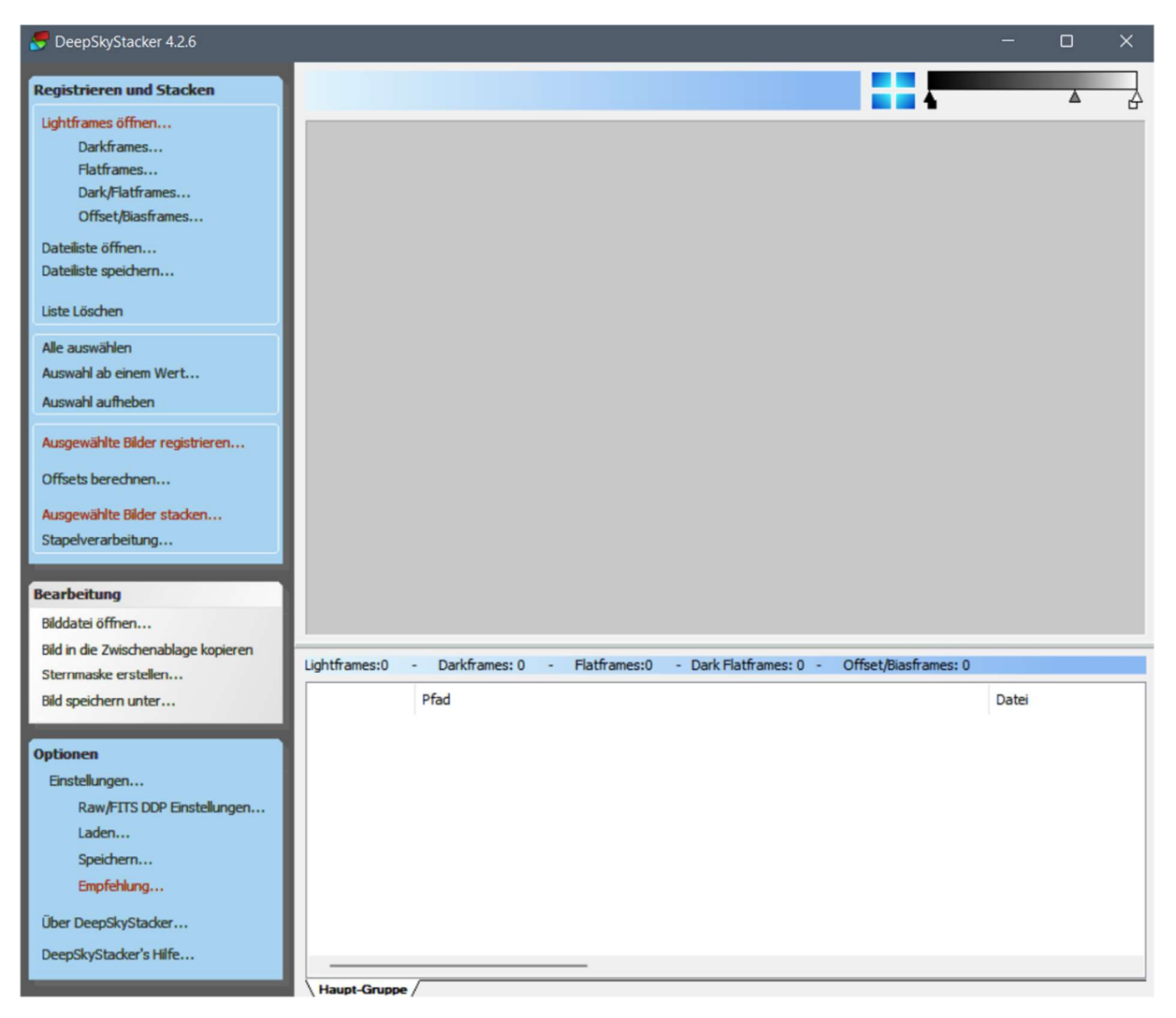

Zuerst wird unter den Einstellungen festgelegt, ob eine monochrome oder eine Farbkamera verwendet wurde, und wie im Fall einer Farbkamera die Bayer-Matrix einbezogen wird.

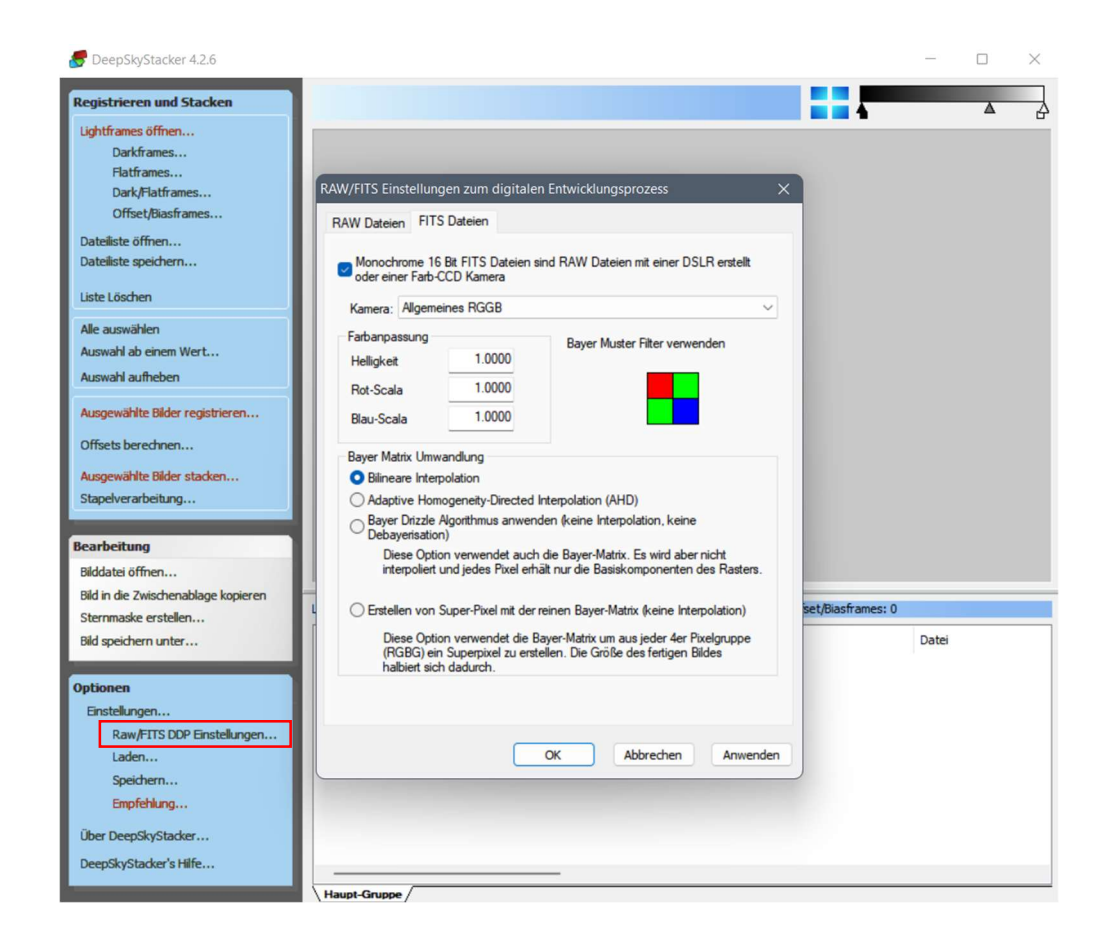

Anschließend können über die Punkte oben links die entsprechenden Bildtypen geladen und ausgewählt werden.

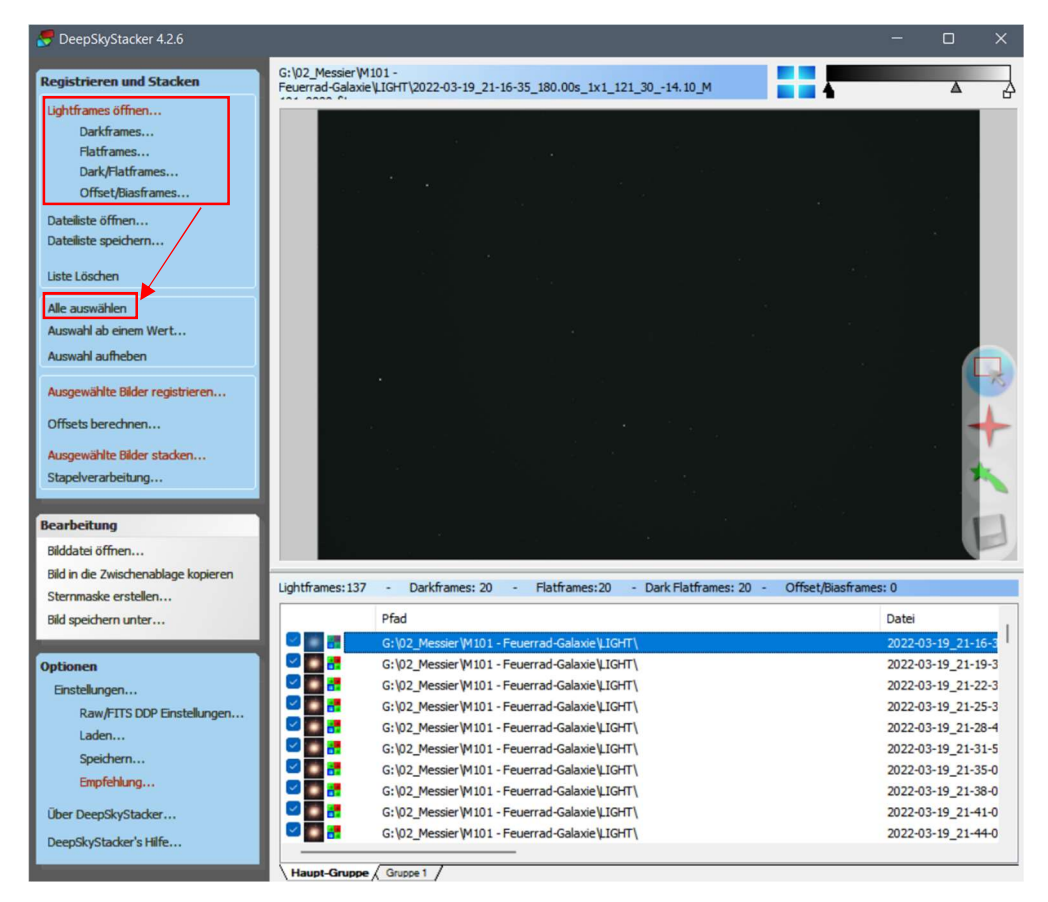

Als nächstes werden die Bilder registriert. Dabei werden die Bilder aufeinander abgestimmt, so dass sie über gemeinsame Referenzpunkte (meist Sterne) auch exakt übereinandergelegt werden können.

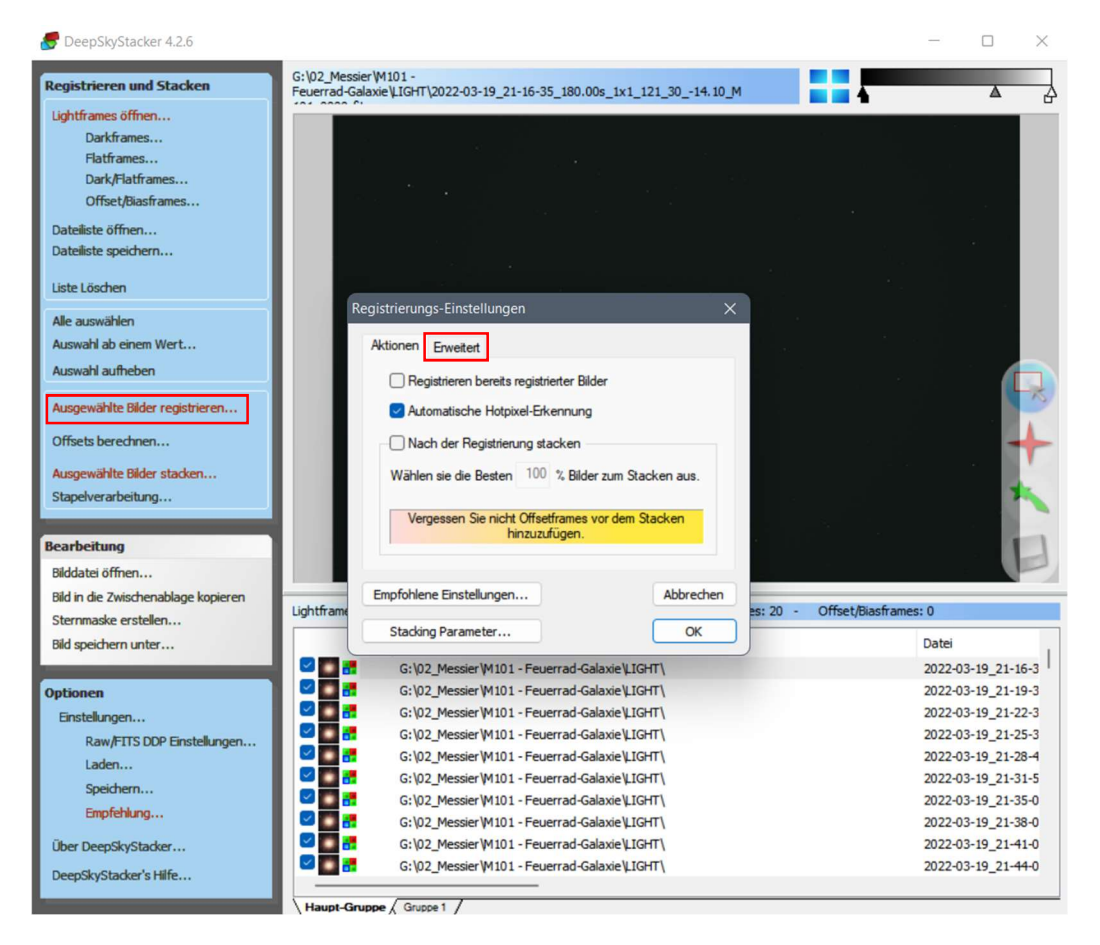

Es kommt noch der Hinweis, Bias-Frames (Offset-Frames) mit hinzuzufügen. Da hier mit Darkflat-Frames gearbeitet wird, werden die Bias-Frames nicht benötigt. (siehe Menüpunkt ,Grundlagen' – ,Bias-, Dark-, Flat- und Darkflat-Frames').

Die Software soll Hot-Pixel erkennen, aber nach der Registrierung noch nicht mit dem Stacken beginnen. Über den Reiter ,Erweitert' können für die Registrierung und das Stacken noch Parameter definiert werden.

| gistrierun | gs-Einstellungen                          | 2            |
|------------|-------------------------------------------|--------------|
| Aktionen   | Erweitert                                 |              |
| Steme<br>2 | rkennungs-Schwellenwert                   |              |
|            | Anzahl der erkannten Steme<br>477 Stem(e) | e berechnen  |
| Me         | edianfilter zur Rauschreduzierur          | ng verwenden |
| Empfohle   | ne Einstellungen                          | Abbrechen    |
| Stackir    | ng Parameter                              | ОК           |

Um den Rechenaufwand möglichst gering zu halten, reicht es für die Registrierung aus, wenn maximal ein paar hundert Sterne als Referenzpunkte gewählt werden. Dies kann über den Schwellenwertschieber eingestellt und mit dem Button ,Anzahl der erkannten Sterne' getestet werden. Sind die Bilder nicht rauscharm, kann über den Medianfilter erreicht werden, dass durch zu starke Rauschunterschiede zwischen den Pixeln einige davon als Sterne erkannt werden.

| Stacking Parameter                                                                                                    | ×                                                                                                   | Stacking Parameter                                                                                                    | ×                                                      |
|----------------------------------------------------------------------------------------------------|----------------------------------------------------------------------------------------------------|----------------------------------------------------------------------------------------------------|--------------------------------------------------------|
| Dark Flat Zwischenbilder                                                                                                    |                                                                                                    | Dark Flat Zwischenbilder                                                                                              |                                                        |
| Stacking Modus                                                                                                    |                                                                                                    | Stacking Modus                                                                                                    |                                                        |
| O Durchschnitt                                                                                                    | Entropy Weighted Average<br>(High Dynamic Range - HDR)                                              | O Durchschnitt                                                                                                    | Entropy Weighted Average<br>(High Dynamic Range - HDR) |
| OMedian                                                                                                    | O Maximum                                                                                           | Median                                                                                                    | O Maximum                                              |
| Kappa-Sigma Clipping     Median Kappa-Sigma Clipping     Auto Adaptive Weighted Average     Hot Pixel erkennen und entfermen     Dark Optimierung | Kappa:     2.00       Anzahl der Wiederholungen:     5       Dark Multiplikationsfaktor:     1.0000 | Kappa-Sigma Clipping     Median Kappa-Sigma Clipping     Auto Adaptive Weighted Average                               | Kappa: 2.00<br>Anzahl der Wiederholungen: 5            |
| Temporärer Dateiordner: G:\06_Abel\\A<br>Die Priorität des Worker-Threads reduz<br>Alle verfügbaren Prozessoren verwend                           | bell \$1\PI\<br>deren Abbrechen<br>den OK                                                           | Temporärer Dateiordner: G:\06_Abell\/<br>Die Priorität des Worker-Threads redu<br>Alle verfügbaren Prozessoren verwen | Abell 81/91/<br>zieren Abbrechen<br>den OK             |

Über den Button ,Stacking Parameter' kann weiterhin definiert werden, wie die einzelnen Kalibrierungsbilder bei der Überlagerung mathematisch behandelt werden sollen.

Das Kappa-Sigma Clipping ist dafür meist die beste Methode. Informationen zu den mathematischen Vorgehensweisen können unter <u>http://deepskystacker.free.fr/german/technical.htm</u> angesehen werden.

Die Registrierung wird nun gestartet. Als Resultat werden die Bilder nach einer bewerteten Reihenfolge aufgelistet. Hier kann überprüft werden, ob es Ausreißer gibt, die beim Stacking dann möglichst nicht verwendet werden sollten.

| Source Providence Providence Prov |                                                                 |                                                  |                    | -            |    | ×    |
|----------------------------------------------------------------------------------------------------|-----------------------------------------------------------------|--------------------------------------------------|--------------------|--------------|----|------|
| Registrieren und Stacken                                                                                                    | G:\02_Messier\M101 -<br>Feuerrad-Galaxie\LIGHT\2022-03-19_21-16 | -35_180.00s_1x1_121_3014.10_M                    |                    |              | -  |      |
| Lightframes öffnen<br>Darkframes<br>Flattframes<br>Dark/Flattframes<br>Offset/Blasframes                                                                                                    |                                                                 |                                                  |                    |              |    |      |
| Datelliste öffnen<br>Datelliste speichern                                                                                                    |                                                                 |                                                  |                    |              |    |      |
| Alle auswählen<br>Auswahl ab einem Wert<br>Auswahl aufheben                                                                                                    |                                                                 |                                                  |                    |              |    |      |
| Ausgewählte Bider registrieren<br>Offsets berechnen<br>Ausgewählte Bider stacken<br>Stapelverarbeitung                                                                                                    |                                                                 |                                                  |                    |              |    | * +  |
| Bearbeitung<br>Bilddatei öffnen<br>Bild in die Zwischenablage kopieren                                                                                                    |                                                                 |                                                  |                    |              |    | E    |
| Sternmaske erstellen                                                                                                    | Lightframes: 137 - Darkframes: 20                               | <ul> <li>Flatframes:20 - Dark Flatfra</li> </ul> | mes: 20 - Offset/E | iasframes: 0 |    |      |
| Bild speichern unter                                                                                                    |                                                                 | Art Filter                                       | Score              | dX           | dY | Wink |
|                                                                                                    | _121_3014.10_M 101_0003.fits                                    | Light                                            | 2359.93            | NC           | NC | N    |
| Optionen                                                                                                    | 121_3014.80_M 101_0017.6ts                                      | Light                                            | 2348.30            | NC           | NC | N    |
| Einstellungen                                                                                                    | 121_30_14.10 M 101_0008.fts                                     | Light                                            | 2346.24            | NC           | NC | N    |
| Raw/FITS DDP Einstellungen                                                                                                    | 121 30 -14.80 M 101 0019.fits                                   | Light                                            | 2338.60            | NC           | NC | N    |
| Laden                                                                                                    | 121_3014.80_M 101_0006.fits                                     | Light                                            | 2338.12            | NC           | NC | N    |
| speichern                                                                                                    | _121_3014.80_M 101_0013.fits                                    | Light                                            | 2335.30            | NC           | NC | N    |
| Empfehlung                                                                                                    | _121_3014.80_M 101_0022.fits                                    | Light                                            | 2334.77            | NC           | NC | N    |
| Über DeepSkyStacker                                                                                                    | _121_3014.80_M 101_0023.fits                                    | Light                                            | 2332.42            | NC           | NC | N    |
| DeepSkyStacker's Hilfe                                                                                                    | _121_3014.10_M 101_0025.fits                                    | Light                                            | 2328.44            | NC           | NC | N    |
|                                                                                                    | Haupt-Gruppe / Gruppe 1 /                                       |                                                  |                    |              |    |      |

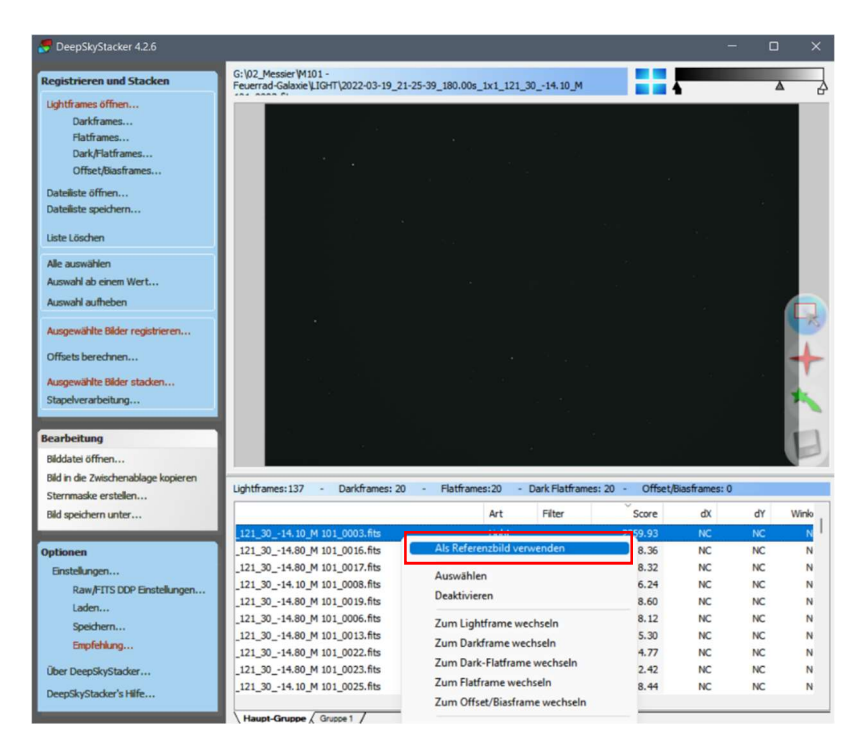

Das Bild mit der besten Score kann über Rechtsklick als Referenzbild ausgewählt werden. Alle anderen Bilder richten sich dann nach diesem Bild aus.

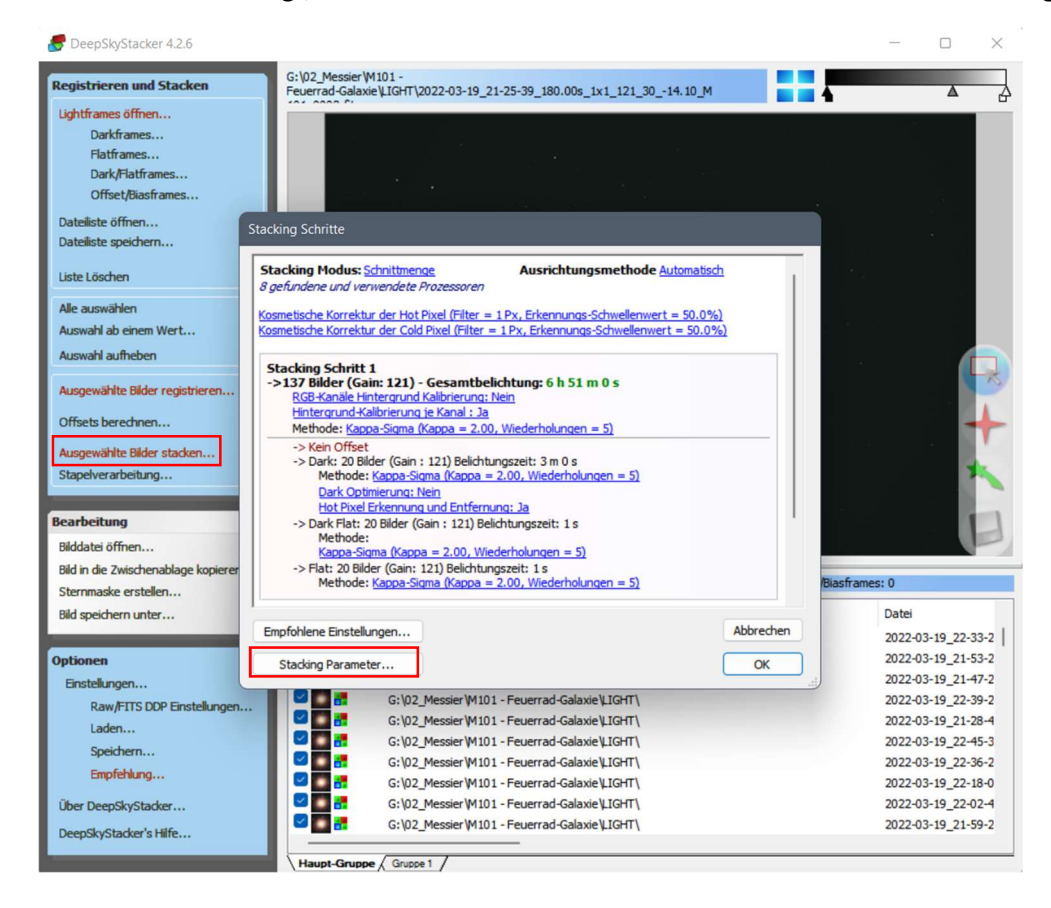

Ist die Auswahl erfolgt, werden die Bilder durch einen Klick in der linken Menüleiste gestackt.

Über den Button ,Stacking Parameter' können danach wieder Parameter für den Vorgang definiert werden.

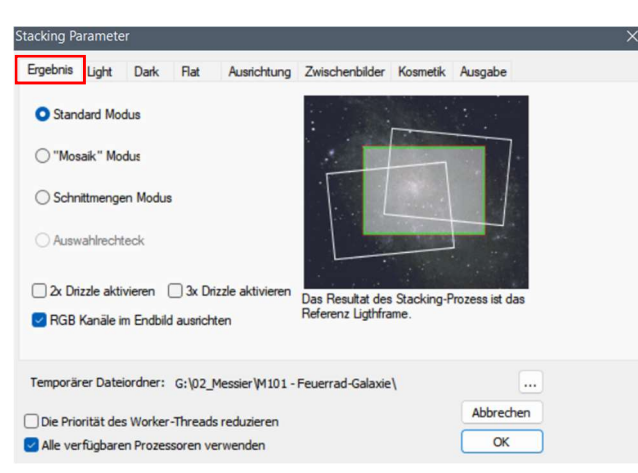

Da ein Referenzbild gewählt wurde, kann im ersten Reiter der Standard Modus beibehalten werden. Der "Mosaik" Modus würde alle Ränder beibehalten und im Schnittmengen Modus würde nur der Teil verwendet, der in allen Bildern vorhanden ist. Dies ist sinnvoll, wenn es zu einer Bildfeldrotation, wie bei azimutalen Montierungen (siehe Menüpunkt 'Ausrüstung' – 'Stativ und Montierung') gekommen ist.

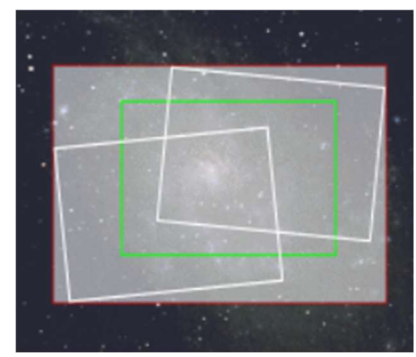

"Mosaik" Modus

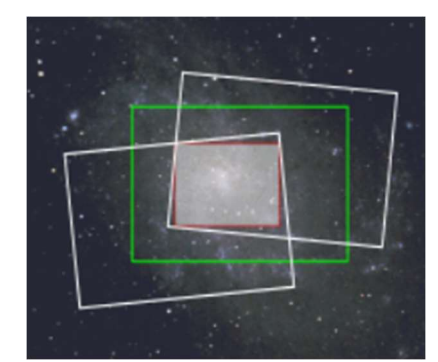

Schnittmengen Modus

Drizzle kann vorerst deaktiviert bleiben. Bei diesem Vorgang werden Pixel in 2x2 oder 3x3 Pixel aufgeteilt, um z.B. bei großen Pixeln das Bild etwas weicher wirken zu lassen, oder wenn Objekte herangezoomt werden und nicht verpixelt wirken sollen. Dadurch steigt aber der Speicherplatz für das Bild enorm.

Bei der Ausrichtung der RGB-Kanäle werden die drei Farb-Kanäle gegeneinander ausgerichtet, um eine Farbverschiebung im fertigen Bild zu reduzieren. Dadurch soll erreicht werden, dass die Sterne nicht mehr an einer Seite rot und an der anderen Seite blau erscheinen. (<u>http://deepskystacker.free.fr/german/technical.htm</u>) Unter dem Reiter ,Light' wird wieder das Kappa-Sigma Clipping ausgewählt.

| Stacking Parameter                   |                     |                                     |                 |           | × |
|--------------------------------------|---------------------|-------------------------------------|-----------------|-----------|---|
| Ergebnis Light Dark Flat Ar          | usrichtung          | Zwischenbilder                      | Kosmetik        | Ausgabe   |   |
| Stacking Modus                       |                     |                                     |                 |           |   |
| O Durchschnitt                       | O Entr              | ropy Weighted Av<br>h Dynamic Range | erage<br>- HDR) |           |   |
| ◯ Median                             | Max                 | kimum                               |                 |           |   |
| Kappa-Sigma Clipping                 | Карр                | a:                                  |                 | 2.00      |   |
| O Median Kappa-Sigma Clipping        |                     |                                     |                 |           |   |
| O Auto Adaptive Weighted Average     | Anzal               | hl der Wiederholur                  | ngen:           | 5         |   |
| RGB-Kanäle Hintergrund               |                     |                                     |                 |           |   |
| Temporärer Dateiordner: G:\02_Mess   | ier <b>(</b> M101 - | Feuerrad-Galaxie                    | N .             |           |   |
| Die Priorität des Worker-Threads red | luzieren            |                                     |                 | Abbrechen |   |
| Alle verfügbaren Prozessoren verwe   | nden                |                                     |                 | ОК        |   |

Für das Kappa-Sigma Clipping und das Median Kappa-Sigma Clipping ist es wichtig, dass eine Farbkalibrierung ausgewählt wird. Hier kann die Option ,RGB-Kanäle Hintergrund Kalibrierung' gewählt werden. Diese erzeugt einen neutralgrauen Hintergrund ohne Farbstiche.

| acking P | aramete   | er        |          |                              |                                     |                   |           | 2 |
|----------|-----------|-----------|----------|------------------------------|-------------------------------------|-------------------|-----------|---|
| Ergebnis | Light     | Dark      | Flat     | Ausrichtung                  | Zwischenbilder                      | Kosmetik          | Ausgabe   |   |
| Stacking | g Modus   |           |          |                              |                                     |                   |           |   |
| ODurc    | hschnitt  |           |          | ⊖ <mark>Ent</mark> r<br>(Hig | ropy Weighted Av<br>h Dynamic Range | erage<br>e - HDR) |           |   |
| Med      | ian       |           |          | Max                          | kimum                               |                   |           |   |
| 🔘 Карр   | ba-Sigma  | Clipping  |          | Kapp                         | a:                                  |                   | 2.00      |   |
| Med      | ian Kapp  | a-Sigma   | Clipping |                              | -                                   |                   |           |   |
| O Auto   | Adaptive  | e Weight  | ed Avera | age Anzal                    | hl der Wiederholu                   | ngen:             | 5         |   |
|          |           |           |          |                              |                                     |                   |           |   |
| RGB-Ka   | anāle Hin | tergrund  |          |                              |                                     |                   |           |   |
|          | Keine H   | lintergru | und-Kali | brierung                     |                                     |                   |           |   |
| т        | Hinterg   | rund Ka   | librieru | ng / pro Kanal               | laxie                               | 1                 |           |   |
| _        | RGB-Ka    | inäle Hir | ntergrur | nd Kalibrierung              |                                     |                   | Abbrechen |   |
|          | Option    | en        |          |                              |                                     |                   | OK        |   |

Für Dark- und Flat-Frames wird auch das Kappa-Sigma Clipping verwendet.

| Stacking Parameter                                                                                                    | ×                                                                                                   | Stacking Parameter                                                                                             |                                                                   | ×                   |
|----------------------------------------------------------------------------------------------------|----------------------------------------------------------------------------------------------------|----------------------------------------------------------------------------------------------------|-------------------------------------------------------------------|---------------------|
| Ergebnis Light Dark Flat Aut<br>Stacking Modus                                                                                                    | srichtung Zwischenbilder Kosmetik Ausgabe                                                           | Ergebnis Light Dark Flat Aus<br>Stacking Modus                                                                 | arichtung Zwischenbilder Kosmetik Ausg                            | abe                 |
| O Durchschnitt                                                                                                    | C Entropy Weighted Average<br>(High Dynamic Range - HDR)<br>O Maximum                               | O Durchschnitt                                                                                                 | Entropy Weighted Average<br>(High Dynamic Range - HDR)<br>Maximum |                     |
| Kappa-Sigma Clipping     Median Kappa-Sigma Clipping     Auto Adaptive Weighted Average     Hot Pixel erkennen und entfermen     Dark Optimierung | Kappa:     2.00       Anzahl der Wiederholungen:     5       Dark Multiplikationsfaktor:     1.0000 | Kappa-Sigma Clipping     Median Kappa-Sigma Clipping     Auto Adaptive Weighted Average                        | Kappa: 2.00<br>Anzahl der Wiederholungen:                         | 5                   |
| Temporärer Dateiordner: G:\02_Messie Die Priorität des Worker-Threads redu date verfügbaren Prozessoren verwen                                    | er   M101 - Feuerrad-Galaxie \<br>zieren Abbrechen<br>den OK                                        | Temporärer Dateiordner: G:\02_Messie Die Priorität des Worker-Threads redu Alle verfügbaren Prozessoren verwen | r' /1101 - Feuerrad-Galaxie \<br>zieren Ab<br>den .               | under brechen<br>OK |

Unter ,Ausrichtung' bleibt der Standardwert ,Automatisch'.

| Stacking Pa | aramete    | r        |          |                  |                                                               |                                            |                                        | × |
|-------------|------------|----------|----------|------------------|---------------------------------------------------------------|--------------------------------------------|----------------------------------------|---|
| Ergebnis    | Light      | Dark     | Flat     | Ausrichtung      | Zwischenbilder                                                | Kosmetik                                   | Ausgabe                                |   |
| Verwend     | dete Met   | node wäł | nrend de | r Ausrichtung    |                                                               |                                            |                                        |   |
| O Auto      | matisch    |          |          | AL               | tomatisch                                                     |                                            |                                        |   |
| OBiline     | ear        |          |          | Di<br>Au<br>Ar   | ese Einstellung w<br>isrichtungsmethoo<br>izahl der zur Verfü | ählt automa<br>de, abhängig<br>igung stehe | tisch die<br>g von der<br>nden Stemen. |   |
| Bisq        | uared      |          |          |                  |                                                               |                                            |                                        |   |
| Biku        | bisch      |          |          |                  |                                                               |                                            |                                        |   |
| ⊖ Kein      | e Ausric   | ntung    |          |                  |                                                               |                                            |                                        |   |
|             |            |          |          |                  |                                                               |                                            |                                        |   |
| Temporä     | rer Date   | ordner:  | G:\02_M  | Messier VM 101 - | Feuerrad-Galaxie                                              | 1                                          |                                        |   |
| Die Pric    | orität des | Worker   | -Threads | reduzieren       |                                                               |                                            | Abbrechen                              |   |
| Alle ver    | rfügbare   | n Prozes | soren ve | rwenden          |                                                               |                                            | ОК                                     |   |

Und unter ,Kosmetik' kann noch ausgewählt werden, dass und wie mit Hot- bzw. Dead-Pixeln (Cold-Pixeln) verfahren werden soll.

| cking Pa | aramete   | er        |          |                   |                     |              |             |  |
|----------|-----------|-----------|----------|-------------------|---------------------|--------------|-------------|--|
| Ergebnis | Light     | Dark      | Flat     | Ausrichtung       | Zwischenbilder      | Kosmetik     | Ausgabe     |  |
| Kosmetil | k-Einstel | lungen zu | ur Nachl | kalibrierung      |                     |              |             |  |
| Erk      | ennen u   | nd Entfer | nen der  | verbliebenen Ho   | ot-Pixel            |              |             |  |
| Filter   | Größe     |           |          | 1 Px Effekt schw  | ach                 |              | stark       |  |
| Erker    | nnungs-   | Schweller | nwert    | 50.0%             |                     |              |             |  |
| Erk      | ennen u   | nd Entfer | nen der  | verbliebenen Co   | old-Pixel           |              |             |  |
| Filter   | Größe     |           |          | 1 Px              | ach                 |              | stark       |  |
| Erker    | nnungs-   | Schweller | nwert    | 50.0%             |                     |              |             |  |
| Pixel-W  | Vert erse | tzen mit  | Mediar   | n                 |                     | An erstern F | rame testen |  |
| 🗌 Ein    | Bild spe  | ichem we  | elches d | ie entfernten Pix | el für jedes Ligthf | rame zeigt.  |             |  |
| Temporä  | rer Date  | iordner:  | G:\02_   | Messier W 101 -   | Feuerrad-Galaxie    | =\           |             |  |
| Die Pric | orität de | s Worker  | -Thread  | s reduzieren      |                     |              | Abbrechen   |  |
| Alle ve  | rfügbare  | en Prozes | soren v  | erwenden          |                     |              | OK          |  |

Anschließend kann der temporäre Ordner für die Berechnung nötigen Zwischenbilder definiert, und das Fenster mit ,OK' geschlossen werden.

Um zu überprüfen ob alles korrekt eingestellt ist, können nun noch über den Button ,Empfohlene Einstellungen' alle Eingaben überprüft und notfalls abgeändert werden.

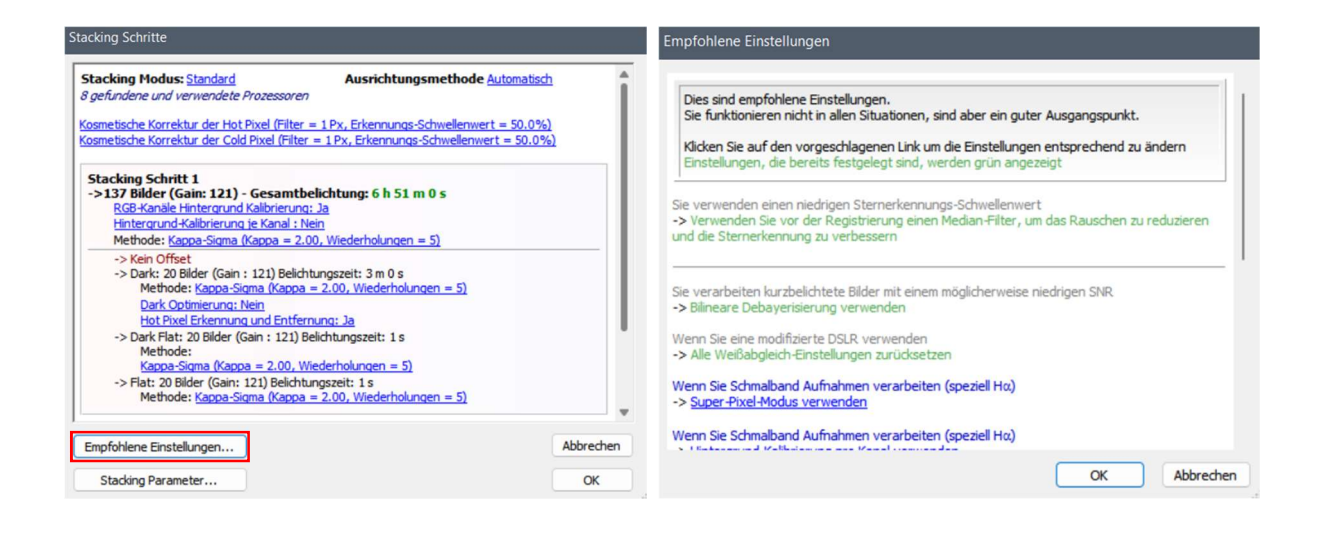

Der Prozess ist nun vollständig definiert und kann gestartet werden.

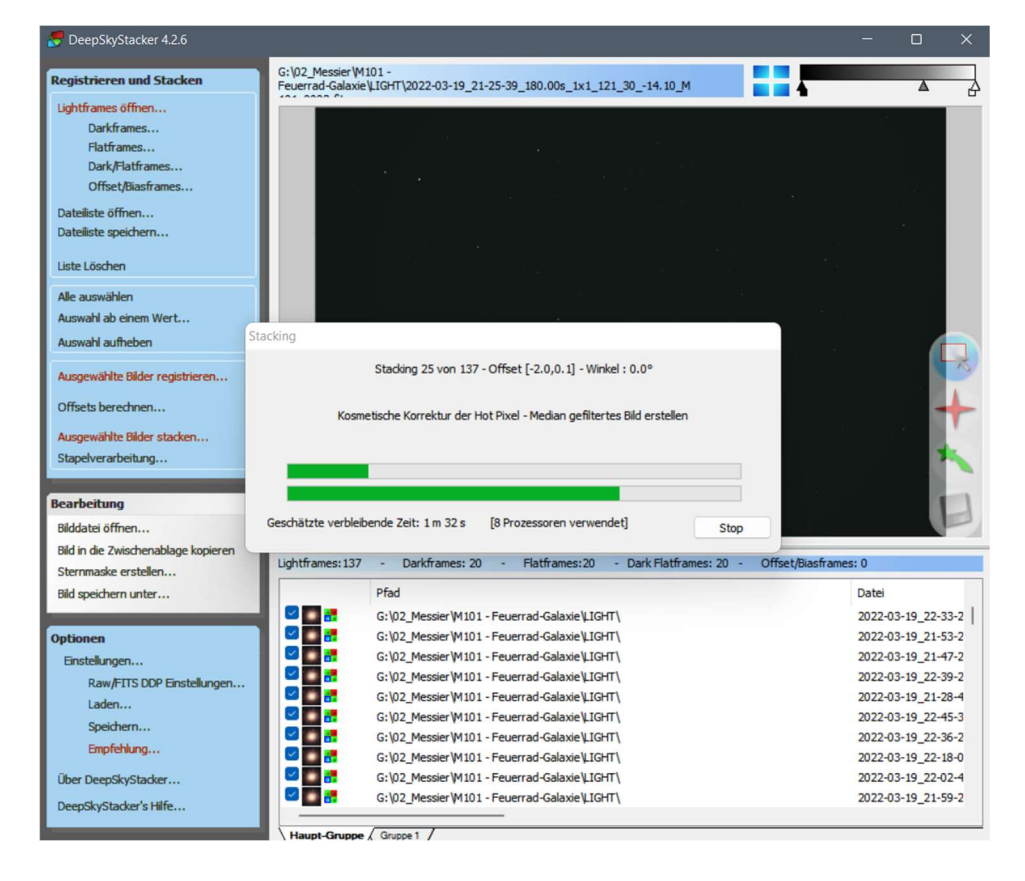

Nach einiger Zeit ist das Bild fertig gestackt und für die weitere Bildbearbeitung im Ordner der Light-Frames abgelegt.

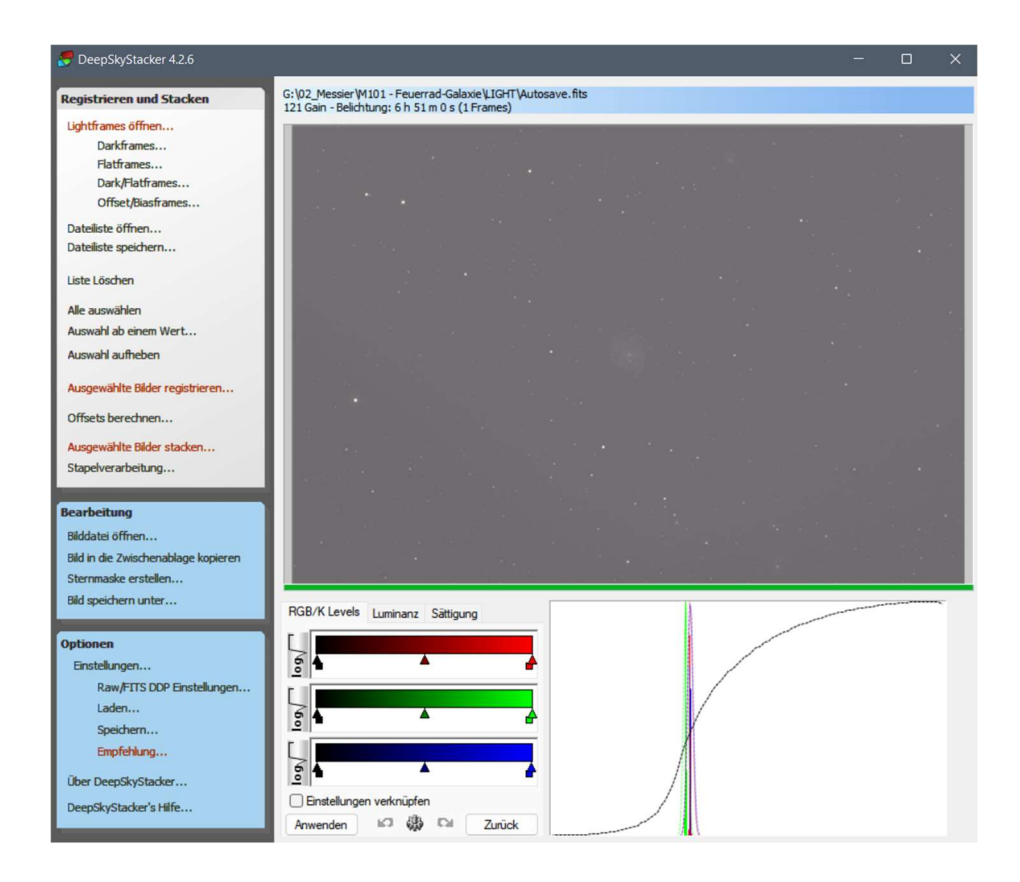

Anmerkung: Das automatische Stretchen im DeepSkyStacker funktioniert nicht optimal. Deswegen sieht das Bild sehr blass und milchig aus.